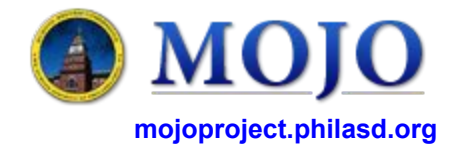

details should be noted in

the Description field.

Version 1.0 (05/11/2016)

## **Submitting a Work Request**

| Home Page - Submit/Approver                   | <ul> <li>Once logged into the MOJO site, select <i>Report</i> the WR submittal page.</li> <li>Verify your information shown here is accurate</li> <li>Click on the small blue button inside the field breported the issue. A new window will open whethe individual.</li> </ul> | t a Problem. This will bring you to<br>box to select the individual who<br>here you can search and select<br>MILE NET OLI PER RET STATE THE VEL WERE YEL<br>BUILDING CORE BUILDING NOTE<br>ESCONE BUILDING CORE BUILDING NOTE<br>ESCONE BUILDING CORE CAPA |
|-----------------------------------------------|----------------------------------------------------------------------------------------------------|----------------------------------------------------------------------------------------------------|
| Report Problem                                |                                                                                                    |                                                                                                    |
| Requestor                                     |                                                                                                    |                                                                                                    |
| Request<br>Request<br>Requested f<br>Location | ested By AFM-SUBMIT                                                                                                    | <ul> <li>4 Select the button in the <i>Building</i> field to select</li> <li>5 Enter a brief description of the location; floor, room number, area inside of the room.</li> </ul>                                                                          |
| S<br>Buildi<br>Describe the                   | e Name CAPA<br>g Name CAPA<br>Location Specifically enough that maintenance can find it, such as "Problem is on ba                                                                                                    | 6 The Problem Type will be<br>Operations. The second<br>drop down will allow you to<br>select either Building<br>Engineer or Custodial.                                                                                                    |
| Description                                   | em Task                                                                                                    | 7 The two menus under <i>Type</i><br>of <i>Problem Task</i> will allow<br>you to select a specific<br>building system or location<br>and a specific task.                                                                                                  |
|                                               |                                                                                                    | 8 Enter a detailed description<br>of the issue you are<br>reporting. Who, what, when,<br>where, why, Any pertinent                                                                                                    |

9 Verify all the information you entered is accurate and select the *Submit* button once. The WR will be entered into the system and a pop-up window will appear with the WR number assigned to your request.